## **Registering for SIMS Student**

1. You will receive an e-mail from noreply@sims.co.uk like the example below:

| CAUTION: This email originated from outside of the Trust. Do not click links<br>or open attachments unless you recognise the sender and know the<br>content is safe. |
|----------------------------------------------------------------------------------------------------|
|                                                                                                    |
| You're invited to start using SIMS Student so that you can view your timetable and school calendar,<br>receive homework assignments, check attendance and more.      |
| Simply accept this invitation and register within 90 days.                                                                                                    |
| Accept Invitation                                                                                                    |
| If the button above doesn't work, copy and reste the following link into your browser.                                                                               |
| https://registration.sims.co.uk                                                                                                    |
| Should you need to enter it, your persona invite code is: KTQ4Y7FV7K                                                                                                 |
| Once you've registered you can sign using your web browser at www.sims-student.co.uk.                                                                                |
| You can also use the app for convergence when you're out and about.                                                                                                  |
|                                                                                                    |

2. Click on the 'Accept Invitation' button, your internet browser will open and take you this screen:

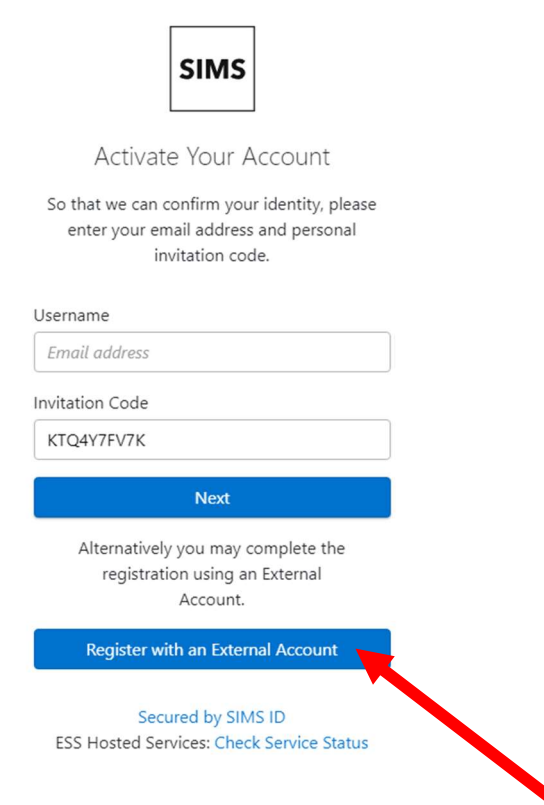

3. On this screen click 'Register with an External Account'.

| products                    |                  |  |  |  |  |
|-----------------------------|------------------|--|--|--|--|
| Username                    |                  |  |  |  |  |
| This is usually an email ad | ldress           |  |  |  |  |
| Password                    |                  |  |  |  |  |
| Password                    |                  |  |  |  |  |
| Show Password               | Forgot Password? |  |  |  |  |
| Sign i                      | 'n               |  |  |  |  |
| OR                          |                  |  |  |  |  |
| é fi G                      |                  |  |  |  |  |
| ESS: Check Ser              | Vice Status      |  |  |  |  |

4. On this screen click the Microsoft logo. Then you will be able to sign in with your school email (e.g. <u>P123987@prioryacademies.co.uk</u>) and password. You will then see a screen like below:

| ontes 📑 KSSTOT - Introducti 🍲   | minket 🔤 Horse Quest oik - min                              |            |
|---------------------------------|-------------------------------------------------------------|------------|
| SIMS                            |                                                             |            |
| Registration                    |                                                             |            |
| You will have received a new se | rvice invite code from either SIMS or from your school admi | nistrator. |
| Please enter the code below ar  | nd tap or click Register.                                   |            |
| Name                            |                                                             | (not you?) |
| Signed in with                  | Microsoft                                                   |            |
| Invitation Code                 | Please enter your Invite code                               |            |
|                                 | Register                                                    |            |
|                                 |                                                             |            |
|                                 |                                                             |            |

© Education Software Solutions Limited (ESS). 1984 - 2024

5. Go back to your email from noreply@sims.co.uk where you previously clicked 'Accept Invitation' and copy the 'invite code':

١

6. Go back to the 'Registration screen' in your internet browser and paste the code where it says **'Invitation Code'** and then click **'Register'**.

|        | 1                           |                                                                       |  |
|--------|-----------------------------|-----------------------------------------------------------------------|--|
| orites | 🚯 KS3 ICT - Introducti      | Trinket HQ Horse Quest UK - H                                         |  |
|        | SIMS                        |                                                                       |  |
|        | Registratio                 |                                                                       |  |
|        | You will have received a ne | ervice invite code from e ner SIMS or from your school administrator. |  |
|        | Please enter the code belo  | nd tap or click Register                                              |  |
|        | Name                        | (not you?)                                                            |  |
|        | Signed in with              | Microsoft                                                             |  |
|        | Invitation Code             | KTQ4Y7FV <sup>1</sup> .                                               |  |
|        |                             | Register                                                              |  |

© Education Software Solutions Limited (ESS). 1984 - 2024

 You will then be asked your date of birth. You must enter it in this format: DD/MM/YYYY. That includes the forward slashes (/). For example, if you were born on 21<sup>st</sup> June 2011 you would enter: 21/07/2011

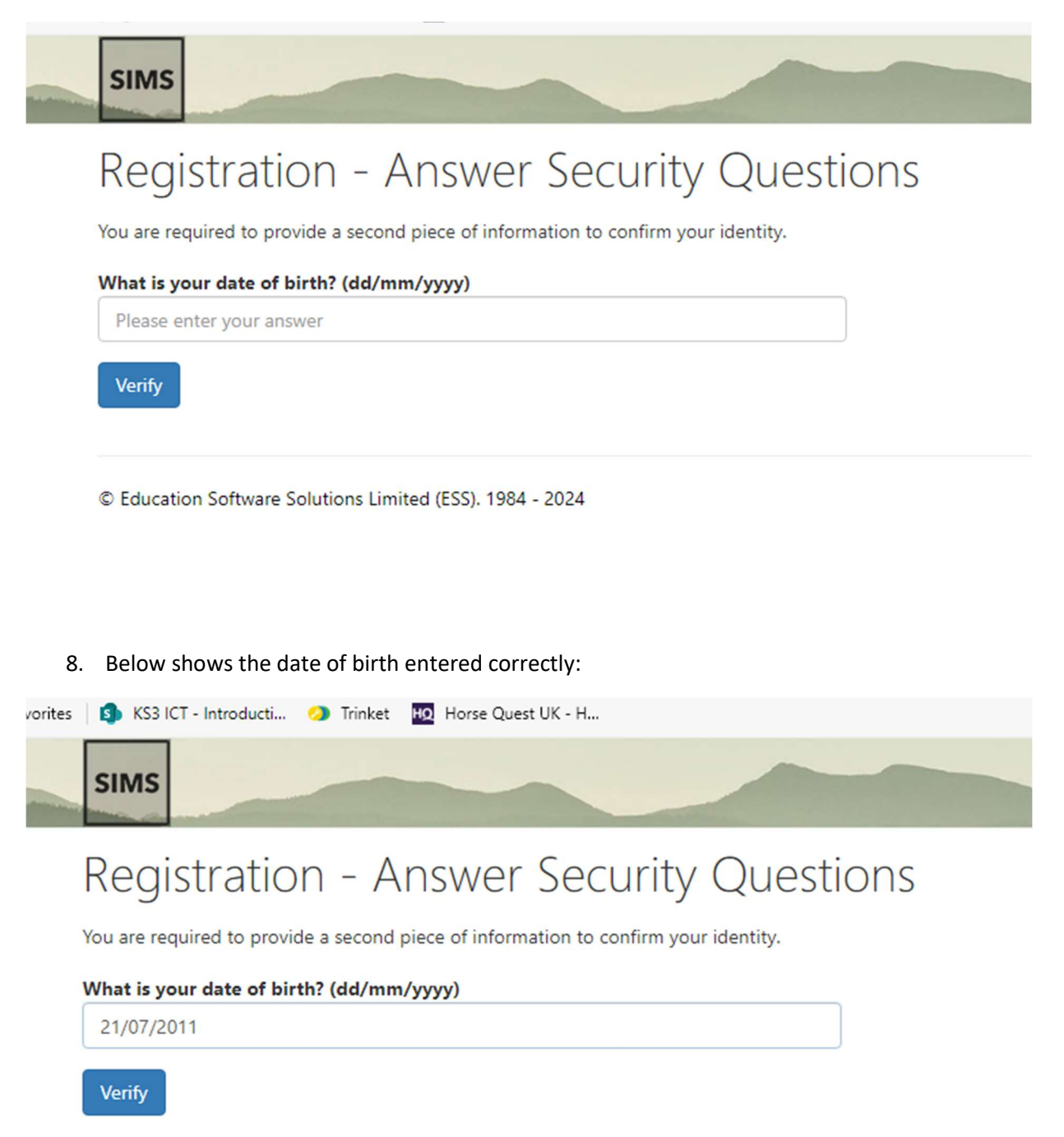

© Education Software Solutions Limited (ESS). 1984 - 2024

9. You may then see a page that says it is verifying your account with a green bar, if you do, just give this time to run through.

| the Priory Acade 1522 889977 generalenquiries@priorylsst.co.uk thtp://www.prioryacademies.co.uk | emy LSST<br>By clicking<br>analyze sit | "Accept All Cookies", you agree to the storing<br>e usage, and assist in our marketing efforts.<br><u>Cookies Settings</u> | of cookies on your device to enhance site nav | X<br>Igation, |                                                     |
|-------------------------------------------------------------------------------------------------|----------------------------------------|----------------------------------------------------------------------------------------------------|-----------------------------------------------|---------------|-----------------------------------------------------|
| ₩ Messages                                                                                      | 0 New                                  | 6 Calendar                                                                                                    | 0 Today<br>0 Tomorrow                         | Activities    | Attendance<br>100<br>% this term<br>5 / 5 this week |
| Conduct<br>Achievements<br>127<br>• 3 this week                                                 | Reports<br>No data<br>available        | Timetable                                                                                                    | SIMS<br>Options                               |               |                                                     |

- 10. If you see the screen above then you have managed to successful register! Going forward you will be able to sign in to SIMs Student by:
  - a. Going <u>www.sims-student.co.uk</u> or through the SIMs Student App if you wish to download it.
  - b. Then click 'Sign in with Office 365' or the Microsoft logo,
  - c. Then sign in with your school email and password.
- 11. Please be aware sometimes some of the functions such as SIMs Options may not appear until the next day as much of the information syncs overnight.